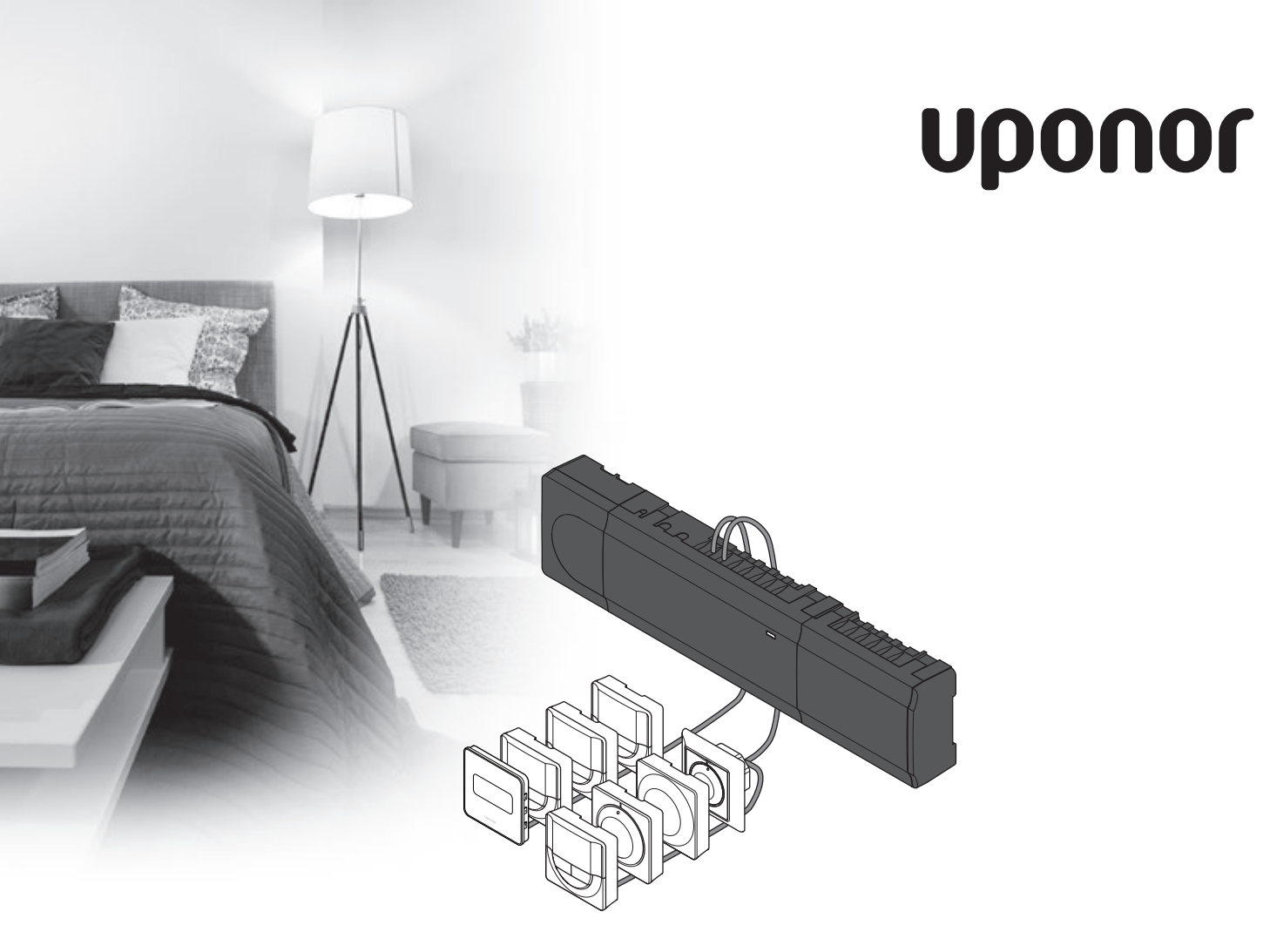

# Uponor Smatrix Base

PL KRÓTKI PRZEWODNIK

# Spis treści

| Uponor Smatrix Base — podzespoły              | 2 |
|-----------------------------------------------|---|
| Przykład systemu                              | 2 |
| Przepisy dotyczące bezpieczeństwa             | 3 |
| Sterownik                                     | 3 |
| Termostat/urządzenia systemowego              | 3 |
| Krótki przewodnik                             | 5 |
| Instalacia                                    | 5 |
| Reiestracia termostatu i/lub urzadzenia       |   |
| systemowego w sterowniku                      | 7 |
| Wyreiestrowanie iednego kanału lub urządzenia |   |
| systemowego                                   | 8 |
| Wyreiestrowanie wszystkich kanałów            | 8 |
| Protokół komunikacyjny                        | 8 |
| Różnorodne funkcje                            | 8 |
| Dane techniczne                               | 9 |

### UWAGA!

Niniejszy krótki przewodnik stanowi przypomnienie dla doświadczonych instalatorów. Stanowczo zalecamy przeczytanie całej instrukcji przed montażem systemu sterowania. Łącze do pobierania można uzyskać poprzez zeskanowanie kodu QR.

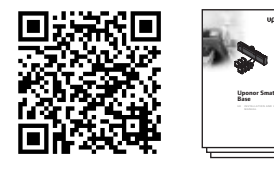

https://www.uponor.pl/pl-pl/instalacje/smatrix/downloads.aspx

# Uponor Smatrix Base — podzespoły

System Uponor Smatrix Base może stanowić kombinację następujących podzespołów:

- sterownika Uponor Smatrix Base X-145 (sterownik)
- programatora Uponor Smatrix Base I-143 (programator I-143)
- termostatu Uponor Smatrix Base D+RH T-149 (termostat z D+RH T-149)
- termostatu Uponor Smatrix Base Prog.+RH T-148 (termostat z Prog.+RH T-148)
- termostatu z wyświetlaczem Uponor Smatrix Base T-146 (termostat z wyświetlaczem T-146)
- standardowego termostatu Uponor Smatrix Base T-145 (termostat standardowy T-145)
- termostatu z wyświetlaczem Uponor Smatrix Base T-144 (termostat z wyświetlaczem T-144)
- termostatu Uponor Smatrix Base Public T-143 (termostat public T-143)
- modułu Uponor Smatrix Base Slave M-140 (moduł rozszerzający M-140)
- modułu Uponor Smatrix Base Star M-141 (moduł gwiazda M-141)
- transformatora Uponor Smatrix A-1XX (transformator A-1XX)

### Przykład systemu

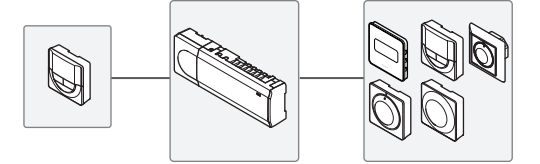

# Przepisy dotyczące bezpieczeństwa

Niniejszy krótki przewodnik stanowi przypomnienie dla doświadczonych instalatorów. Stanowczo zalecamy przeczytanie całej instrukcji przed montażem układu sterowania.

### Sterownik

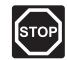

### **O**STRZEŻENIE!

System Uponor zasilany jest prądem zmiennym (AC) o częstotliwości 50 Hz i napięciu 230 V. W razie zagrożenia należy natychmiast wyłączyć zasilanie.

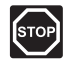

### **O**STRZEŻENIE**!**

Instalację elektryczną i serwis elementów znajdujących się pod zabezpieczającymi pokrywami 230 V AC należy przeprowadzać pod nadzorem wykwalifikowanego elektryka.

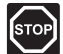

### **O**STRZEŻENIE!

Transformator jest ciężki i może się oderwać, jeżeli sterownik bez pokrywy trzymany będzie do góry nogami.

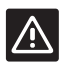

### Przestroga!

Aby zapobiec zakłóceniom, kable instalacyjne i kable przesyłu danych należy poprowadzić z dala od kabli zasilania, w których napięcie przekracza 50 V.

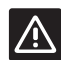

### Przestroga!

Aby termostaty sterowały prawidłowymi pętlami, należy upewnić się, że każdy siłownik jest podłączony do właściwego kanału.

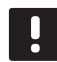

### UWAGA!

Przed demontażem należy odłączyć przewody biegnące od transformatora do karty sterownika.

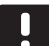

#### UWAGA!

Do każdego kanału należy podłączyć tylko jeden siłownik. Kanały 01 i 02 mają podwójne wyjścia (a i b) na dwa siłowniki.

### Termostat/urządzenia systemowego

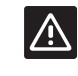

### Przestroga!

Przed zarejestrowaniem termostatu należy ustawić przełączniki w termostacie public.

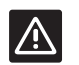

#### PRZESTROGA!

Przełączniki w termostacie public muszą być ustawione na jedną z dostępnych funkcji; w przeciwnym razie termostatu nie można zarejestrować.

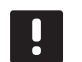

### UWAGA!

Przed rejestracją urządzenia systemowego należy zarejestrować co najmniej jeden termostat.

### **KRÓTKI PRZEWODNIK**

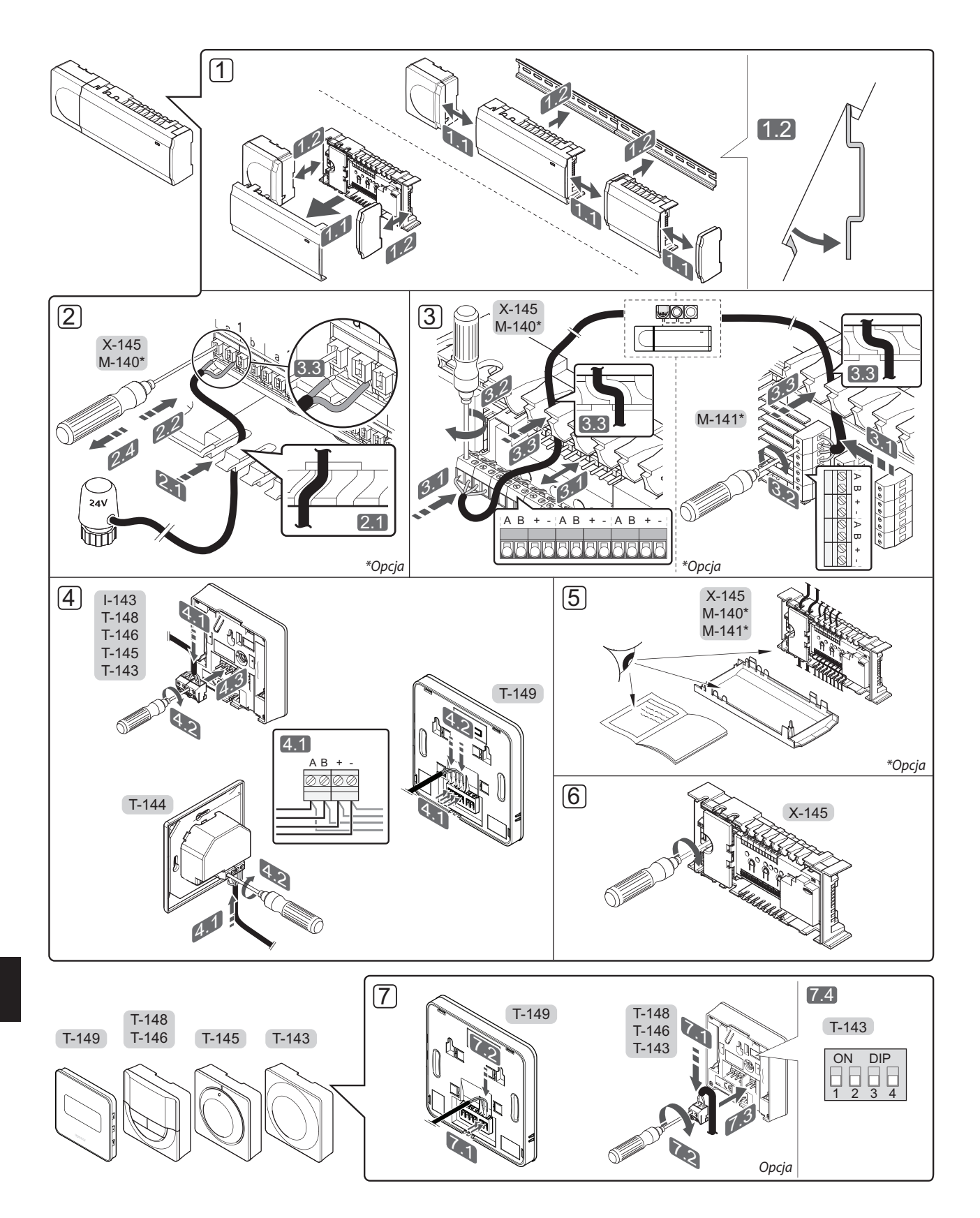

### KRÓTKI PRZEWODNIK

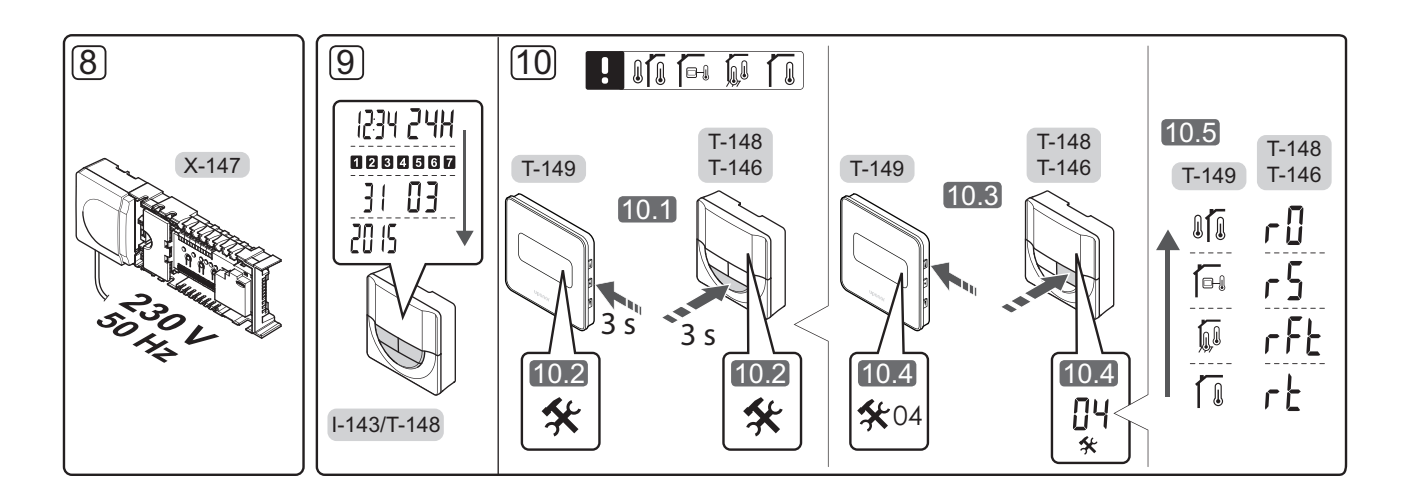

# Krótki przewodnik

### Instalacja

- 1. Przymocować cały zespół lub jego części do ściany za pomocą szyny DIN lub za pomocą śrub i zatyczek.
- 2. Podłączyć siłowniki.
- 3. Podłączyć kabel komunikacyjny termostatu do sterownika, modułu rozszerzającego i/lub opcjonalnego modułu gwiazda. **Uwaga:** Zaleca się układ szynowy: układ szeregowy. *Więcej informacji znajduje się na stronie 8 w rozdziale "Protokół komunikacyjny".*.
- Podłączyć kabel komunikacyjny do termostatu/sterownika czasowego.
- 5. Sprawdzić, czy okablowanie jest kompletne i prawidłowe.
  - Siłowniki
  - Przełącznik ogrzewania/chłodzenia
  - Pompa cyrkulacyjna
- 6. Upewnić się, czy przedział 230 V AC sterownika jest zamknięty oraz czy śruba mocująca jest dokręcona.

 Podłączyć opcjonalny czujnik zewnętrzny (dotyczy tylko kompatybilnych termostatów) i ustawić przełącznik DIP (dotyczy tylko termostatu public T-143).

| Funkcja                                                                                                    | Przełącznik       |
|----------------------------------------------------------------------------------------------------|-------------------|
| Standardowy termostat pokojowy                                                                                                 | ON DIP<br>1 2 3 4 |
| Standardowy termostat pokojowy z<br>czujnikiem temperatury podłogi                                                             | ON DIP<br>1 2 3 4 |
| Standardowy termostat pokojowy lub<br>urządzenie systemowe z czujnikiem<br>temperatury zewnętrznej                             | ON DIP<br>1 2 3 4 |
| Urządzenie systemowe, w którym sygnał<br>wejściowy czujnika jest wykorzystywany<br>w funkcji przełączania trybów Komfort/ECO * | ON DIP<br>1 2 3 4 |
| Czujnik zdalny                                                                                                    | ON DIP<br>1 2 3 4 |

#### \* Zamknięty = ECO

- Podłączyć kabel zasilania do gniazda ściennego 230 V AC lub — jeżeli wymagają tego przepisy lokalne — do elektrycznej skrzynki rozdzielczej.
- Ustawić w termostatach lub programatorze godzinę i datę (dotyczy tylko termostatu z wyświetlaczem T-148 lub programatora).
- Wybrać tryb sterowania termostatu (menu ustawienia 04, tylko w termostatach z wyświetlaczem). Domyślnie: RT (standardowy termostat pokojowy).

Zarejestrować termostaty, programator i inne urządzenia systemowe, w tej kolejności (kolejna strona).

### KRÓTKI PRZEWODNIK

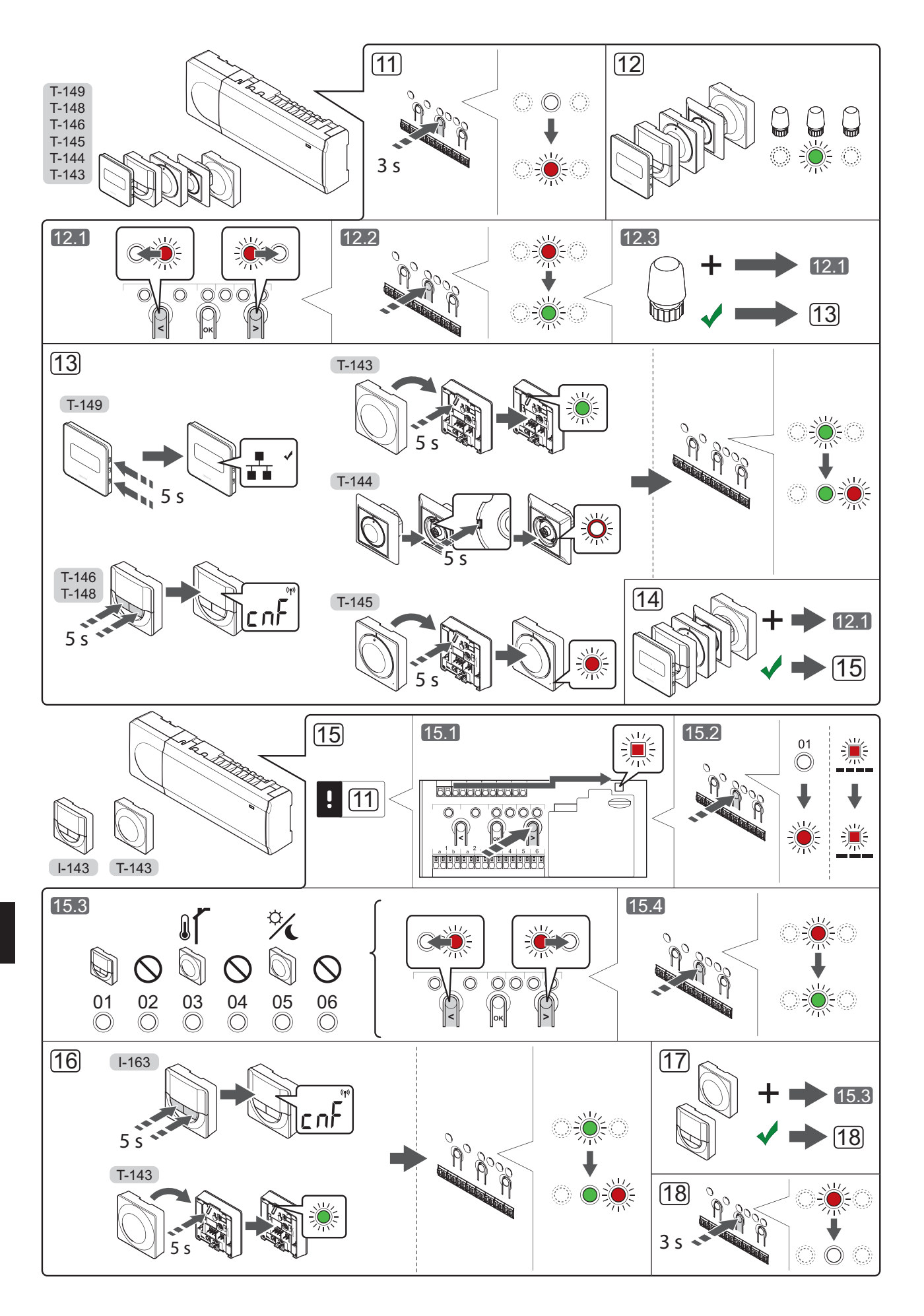

# Rejestracja termostatu i/lub urządzenia systemowego w sterowniku

Aby zarejestrować termostaty pokojowe i urządzenia systemowe (programator itp.) w sterowniku:

### Wejście do trybu rejestracji

Nacisnąć i przytrzymać przez ok. 3 sekundy przycisk
 **OK** w sterowniku, do momentu gdy dioda LED kanału
 1 (lub pierwszego niezarejestrowanego kanału) zamiga na czerwono.

### Rejestracja termostatu

- 12. Wybrać kanał termostatu.
  - 12.1 Za pomocą przycisków < oraz > przesunąć wskaźnik (dioda LED miga na czerwono) na wybrany kanał.
  - 12.2 Nacisnąć przycisk **OK**, aby wybrać ten kanał do rejestracji. Dioda LED wybranego kanału zacznie migać na zielono.
  - Powtórzyć kroki 12.1 i 12.2, aby zarejestrować wszystkie kanały dla tego termostatu (diody LED migające na zielono).

**Uwaga!** Zaleca się, by wszystkie kanały termostatu były rejestrowane w tym samym czasie.

### 13. Wybrać termostat.

### TERMOSTAT T-143 JAKO TERMOSTAT Z RÓŻNYMI FUNKCJAMI

13.1 Delikatnie nacisnąć i przytrzymać przycisk rejestracji na termostacie. Zwolnić go, kiedy dioda LED (znajdująca się w otworze nad przyciskiem rejestracji) zacznie migać na zielono.

> Dioda LED wybranego kanału sterownika zacznie świecić stałym światłem zielonym. Rejestracja jest zakończona.

### **TERMOSTAT T-144**

13.1 Za pomocą spiczastego narzędzia delikatnie nacisnąć i przytrzymać przycisk rejestracji na termostacie. Zwolnić, kiedy dioda LED (znajdująca się nad tarczą) zacznie migać. Dioda LED wybranego kanału sterownika zacznie świecić stałym światłem zielonym. Rejestracja jest zakończona.

### **TERMOSTAT T-145**

13.1 Delikatnie nacisnąć i przytrzymać przycisk rejestracji na termostacie. Zwolnić go, kiedy dioda LED z przodu termostatu zacznie migać. Dioda LED wybranego kanału sterownika zacznie świecić stałym światłem zielonym. Rejestracja jest zakończona.

### TERMOSTATY T-146, T-148 I T-149

3.1 Delikatnie nacisnąć i przytrzymać przycisk - i przycisk + (T-149 = V i ▲) na termostacie. Zwolnić je, kiedy wyświetli się tekst
CnF (konfiguruj) i ikona komunikacji. Dioda LED wybranego kanału sterownika zacznie świecić stałym światłem zielonym. Rejestracja jest zakończona.

14. Powtarzać kroki 12 i 13, aż zostaną zarejestrowane wszystkie dostępne termostaty.

### Rejestrowanie urządzenia systemowego

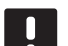

### UWAGA!

Przed rejestracją urządzenia systemowego należy zarejestrować co najmniej jeden termostat.

- Upewnić się, że został aktywowany tryb rejestracji (krok 11).
  - 15.1 Za pomocą przycisków < lub > przesunąć wskaźnik do diody LED zasilania (dioda LED miga na czerwono).
  - 15.2 Nacisnąć przycisk **OK**, aby włączyć tryb rejestracji kanału systemu. Dioda LED zasilania miga w rytmie: długie mignięcie, krótka przerwa, długie mignięcie, a dioda LED kanału 1 miga na czerwono.
  - 15.3 Wybrać kanał systemu, patrz lista poniżej.
    - 1 = Programator
    - 2 = Nieużywany
    - 3 = Termostat public z czujnikiem zewnętrznym
    - 4 = Nieużywany
    - 5 = Termostat public z przełącznikiem Komfort/ECO
  - 15.4 Nacisnąć przycisk **OK**, aby wybrać kanał urządzenia systemowego. Dioda LED kanału zacznie migać na zielono.
- 16. Wybrać urządzenie systemowe odpowiadające kanałowi systemowemu.

#### **PROGRAMATOR I-143**

16.1 Delikatnie nacisnąć i przytrzymać przycisk - i przycisk + na termostacie. Zwolnić je, kiedy wyświetli się tekst CnF (konfiguruj) i ikona komunikacji.

Dioda LED wybranego kanału sterownika zacznie świecić stałym światłem zielonym. Rejestracja jest zakończona.

### TERMOSTAT T-143 JAKO URZĄDZENIE SYSTEMOWE Z RÓŻNYMI FUNKCJAMI

16.1 Delikatnie nacisnąć i przytrzymać przycisk rejestracji na termostacie. Zwolnić go, kiedy dioda LED (znajdująca się w otworze nad przyciskiem rejestracji) zacznie migać na zielono.

> Dioda LED wybranego kanału sterownika zacznie świecić stałym światłem zielonym. Rejestracja jest zakończona.

17. Powtarzać kroki 15 i 16, aż zostaną zarejestrowane wszystkie dostępne urządzenia systemowe.

### Wyjście z trybu rejestracji

 Aby zakończyć rejestrację i powrócić do trybu pracy, należy nacisnąć i przytrzymać przez ok. 3 sekundy przycisk OK w sterowniku, do momentu gdy zielone diody LED zgasną.

### Wyrejestrowanie jednego kanału lub urządzenia systemowego

Kiedy kanał lub urządzenie systemowe są nieprecyzyjnie zarejestrowane lub kiedy konieczna jest ponowna rejestracja termostatu, można usunąć ze sterownika bieżącą rejestrację.

Aby wyrejestrować kanał:

- 1. Otworzyć tryb rejestracji. Dioda LED kanału 1 miga na czerwono/zielono lub dioda pierwszego niezarejestrowanego kanału miga na czerwono.
- Jeżeli ma zostać wyrejestrowane urządzenie systemowe (programator itp.), należy włączyć tryb rejestracji kanału systemowego. Dioda LED zasilania miga w rytmie: długie mignięcie, krótka przerwa, długie mignięcie, a dioda LED kanału 1 miga na czerwono/zielono.
- Za pomocą przycisków < i > przesunąć kursor (dioda LED miga na czerwono) na wybrany kanał (miga na zielono, jeżeli jest zarejestrowany), aby go wyrejestrować.
- Nacisnąć równocześnie, na około 5 sekund, przyciski < i >, aż dioda LED wybranego kanału zacznie migać na czerwono.

### Wyrejestrowanie wszystkich kanałów

Jeżeli jeden lub więcej kanałów zostało nieprecyzyjnie zarejestrowanych, możliwe jest równoczesne usunięcie wszystkich rejestracji.

Aby usunąć wszystkie rejestracje:

- 1. Otworzyć tryb rejestracji. Dioda LED kanału 1 miga na czerwono/zielono lub dioda pierwszego niezarejestrowanego kanału miga na czerwono.
- Nacisnąć równocześnie na około 10 sekund przyciski < i >, aż zgasną diody LED wszystkich kanałów z wyjątkiem jednego. Dioda LED jednego kanału miga na czerwono.

### Protokół komunikacyjny

System bazuje na protokole komunikacji magistrali (wymaga zarejestrowania unikalnych identyfikatorów termostatów w sterowniku); wykorzystuje połączenia szeregowe, bezpośrednie lub w gwiazdę. Umożliwia to połączenia szeregowe lub równoległe, sprawia, że okablowanie i podłączenie termostatów i urządzeń systemowych jest dużo łatwiejsze niż podłączanie jednego termostatu do jednego zacisku.

Szeroki wachlarz możliwości połączenia z tym protokołem komunikacyjnym umożliwia najlepiej dostosowane połączenie z istniejącym systemem.

### Różnorodne funkcje

Pełna instrukcja zawiera więcej informacji na temat automatycznej regulacji siłowników (eliminacja potrzeby ręcznej regulacji, funkcja domyślnie włączona), chłodzenia, ustawień Komfort/ECO itp.

# Dane techniczne

| Zagadnienia ogólne                                                                                                    |                                                                                                    |
|----------------------------------------------------------------------------------------------------|----------------------------------------------------------------------------------------------------|
| IP                                                                                                    | IP20 (IP: stopień ochrony przed przenikaniem wody do części<br>urządzenia pod napięciem)                    |
| Maks. wilgotność względna otoczenia (RH)                                                                                                    | 85% przy 20°C                                                                                               |
| Termostat i programator                                                                                                    |                                                                                                    |
| Oznaczenie CE                                                                                                    |                                                                                                    |
| ERP (dotyczy tylko termostat)                                                                                                    | IV                                                                                                    |
| Testy niskonapięciowe                                                                                                    | EN 60730-1* i EN 60730-2-9***                                                                               |
| Testy EMC (wymagania kompatybilności elektromagnetycznej)                                                                                                    | EN 60730-1                                                                                                  |
| Zasilanie                                                                                                    | Ze sterownika                                                                                               |
| Napięcie                                                                                                    | Od 4,5 V do 5,5 V                                                                                           |
| Temperatura robocza                                                                                                    | Od 0°C do +45°C                                                                                             |
| Temperatura przechowywania                                                                                                    | Od -10°C do +70°C                                                                                           |
| Zaciski (l-143, T-143, T-144, T-145, T-146 i T-148)                                                                                                    | Od 0,5 mm <sup>2</sup> do 2,5 mm <sup>2</sup>                                                               |
| Zaciski (T-149)                                                                                                    | Od 0,25 mm <sup>2</sup> do 0,75 mm <sup>2</sup> – lite lub od 0,34 mm <sup>2</sup> do 0,5 mm <sup>2</sup> – |
|                                                                                                    | elastyczne z tulejkami                                                                                      |
| Sterownik                                                                                                    |                                                                                                    |
| Oznaczenie CE                                                                                                    |                                                                                                    |
| ERP                                                                                                    | IV                                                                                                    |
| Testy niskonapięciowe                                                                                                    | EN 60730-1* i EN 60730-2-1**                                                                                |
| Testy EMC (wymagania kompatybilności elektromagnetycznej)                                                                                                    | EN 60730-1                                                                                                  |
| Zasilanie                                                                                                    | 230 V AC +10/-15%, 50 Hz lub 60 Hz                                                                          |
| Bezpiecznik wewnętrzny                                                                                                    | T5 F3.15AL 250 V, 5x20 3,15 A, szybko działający                                                            |
| Temperatura robocza                                                                                                    | Od 0°C do +45°C                                                                                             |
| Temperatura przechowywania                                                                                                    | Od -20°C do +70°C                                                                                           |
| Maksymalny pobór mocy                                                                                                    | 40 W                                                                                                    |
| Wyjścia przekaźnika pompy i kotła                                                                                                    | 230 V AC +10/-15%, 250 V AC 8 A maks.                                                                       |
| Wejście ogólnego zastosowania (GPI)                                                                                                    | Tylko styk bezprądowy                                                                                       |
| Wyjścia z zaworów                                                                                                    | 24 V AC, 4 A maks.                                                                                          |
| Podłączenie zasilania                                                                                                    | Kabel 1 m z wtyczką euro (z wyjątkiem Wielkiej Brytanii)                                                    |
| Zaciski zasilania, pompa, wejście ogólnego zastosowania i kocioł                                                                                                    | Do 4,0 mm <sup>2</sup> — lite lub 2,5 mm <sup>2</sup> — elastyczne z tulejkami                              |
| Zaciski do komunikacji magistrali                                                                                                    | 0,5 mm <sup>2</sup> do 2,5 mm <sup>2</sup>                                                                  |
| Zaciski wyjść zaworów                                                                                                    | 0,2 mm <sup>2</sup> do 1,5 mm <sup>2</sup>                                                                  |
| *) EN 60720 1 Automatyczna ragulatory elektryczna do użytky domowaca i start w start w |                                                                                                    |
| podobneao Cześć 1: Wymaaania ogólne                                                                                                    | Stosowane w całej Europie                                                                                   |
|                                                                                                    |                                                                                                    |

podobnego -- Część 1: Wymagania ogólne \*\*) EN 60730-2-1 Automatyczne regulatory elektryczne do użytku domowego i podobnego -- Część 2-1: Wymagania szczegółowe dotyczące regulatorów

elektrycznych do elektrycznych urządzeń domowych \*\*\*) EN 60730-2-9 Automatyczne regulatory elektryczne do użytku domowego i podobnego -- Część 2-9: Wymagania szczegółowe dotyczące regulatorów z czujnikami temperatury

### Deklaracja zgodności:

Niniejszym oświadczamy na własną odpowiedzialność, że produkty omawiane w niniejszej instrukcji spełniają wszystkie zasadnicze wymagania związane z informacjami podanymi w Instrukcji dotyczącej bezpieczeństwa.

9

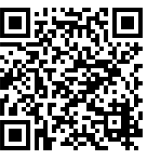

**Uponor Sp. z o.o.** www.uponor.pl

Zgodnie z polityką ciągłego doskonalenia i rozwoju firma Uponor zastrzega sobie prawo do wprowadzania zmian w specyfikacjach podzespołów bez uprzedzenia.

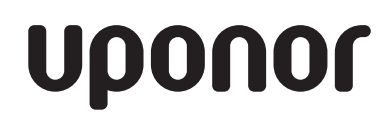